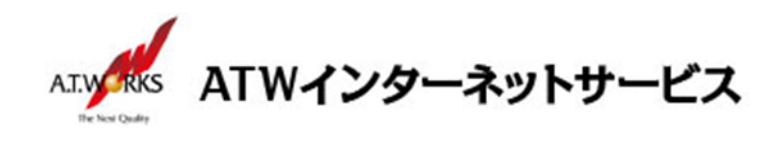

# ATW インターネットサービス アカウント設定手順書

## Macintosh Mail 8.2 編

# 目次

| ご利用中アカウントの修正(サーバ移行のお客様) | 2 |
|-------------------------|---|
| アカウント新規作成               | 6 |

お問い合わせ

株式会社エーティーワークス ATW インターネットサービス

URL : https://hosting.atw.ne.jp/contact/

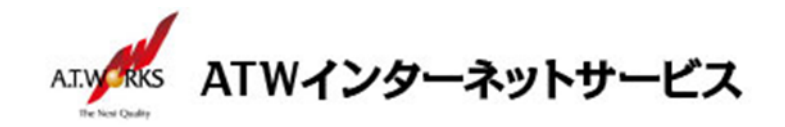

### ご利用中アカウントの修正(サーバ移行のお客様)

#### 今ご利用中のアカウントの「サーバ名」を、「IPアドレス」に修正します。

送信・受信の各サーバ欄が御社ドメイン名を使った、『pop.xxx.xxx』、『smtp.xxx.xxx』、『mail.xxx.xxx』など、御社ドメイン名を含むサーバー名である場合は IP アドレスに変更してください。

入力に必要な情報(IP アドレス)は、サーバ設定情報(前回開通時に送付)より確認頂けます。

現在設定されているメールアカウントの、「サーバ名」を「IP アドレス」に書き換えます。

この作業により、サーバ移行期間中のメールの取りこぼしを防ぎます。

あらかじめ入力されているサーバ名に御社ドメイン名が使われていない場合や元から数字が入力されていた 場合は、サーバ名を修正する必要はありません。

【設定情報】

| 受信用メールサーバ → | 現在のサーバーIP アドレス |
|-------------|----------------|
| 送信用メールサーバ → | 現在のサーバーIP アドレス |

1. メニューバー内「Mail」をクリックし、「環境設定」をクリックします。

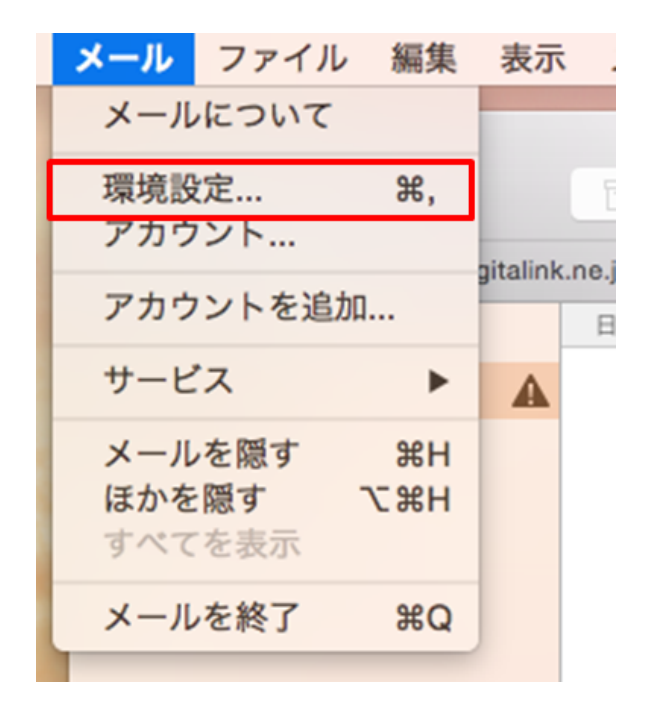

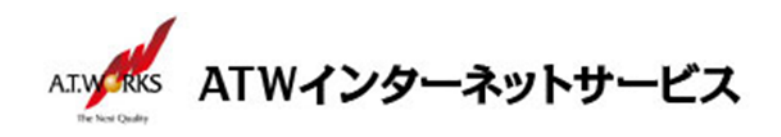

 面面左上の「アカウント」をクリックし、現在利用中のアカウントをクリックしてください。
 面面右側に表示されるアカウント情報の、「受信用メールサーバ」欄を編集します。

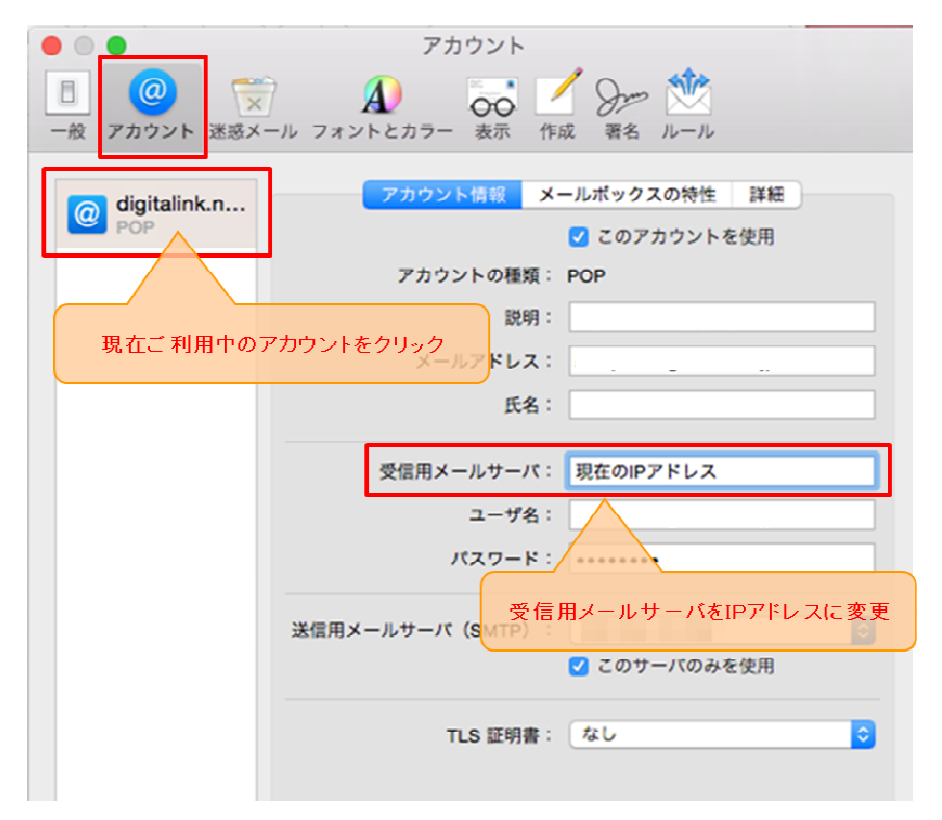

**サーバ名がグレーアウトして変更が出来ない場合は下記設定を解除する必要があります** 「詳細」をクリックして、「アカウント設定を自動的に検出して管理」のチェックを外してください。

|                                                      | アカウント                                                                                                    |
|------------------------------------------------------|----------------------------------------------------------------------------------------------------|
| <ul> <li>一般</li> <li>アカウント</li> <li>迷惑メール</li> </ul> |                                                                                                    |
| OP digitalink.n                                      | <ul> <li>アカウント情報 メールボックスの特性 詳細</li> <li>✓ アカウント設定を自動的に検出して管理</li> <li>✓ 新規メッセージを自動的に受信するときに含める</li> <li>▲ メッセージ受信後にメッセージのコピーをサーパから削除:</li> <li>*受信**トレイから移動したとき ◇ 今すぐ削除</li> <li>メッセージのサイズが KB を超えるときに驚告</li> </ul> |
|                                                      | メアビージのサイズが KBを見えるとさに言う          以下の詳細オブションを変更するときは、事前にシステム管理者に確認してください。         ポート:         パート:         110         SSLを使用         認証:         パスワード         ○         セキュリティ保護されていない認証を許可                        |

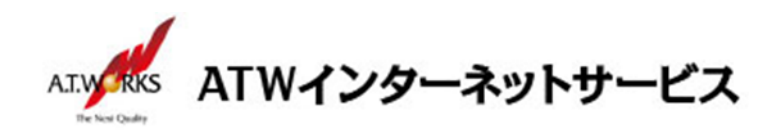

続いて、送信メールサーバの設定を変更します。
 「送信用メールサーバ (SMTP)」内の、プルダウンを選択します。

| • • •        | アカウント                    |
|--------------|--------------------------|
| 一般     アカウント | -ル フォントとカラー 表示 作成 署名 ルール |
| digitalink.n | アカウント情報 メールポックスの特性 詳細    |
|              | アカウントの種類: POP            |
|              | 説明:                      |
|              | メールアドレス:                 |
|              | 氏名:                      |
|              | 受信用メールサーバ: 現在のIPアドレス     |
|              | ユーザ名: sample             |
|              | パスワード:                   |
|              | 送信用メールサーバ (SMTP) :       |
|              | TLS 証明書: なし 🗘            |

4. 表示されるメニュー内の、「サーバリストを編集」を選択します。

|   | なし             |
|---|----------------|
| ~ |                |
|   | SMTP サーバリストを編集 |

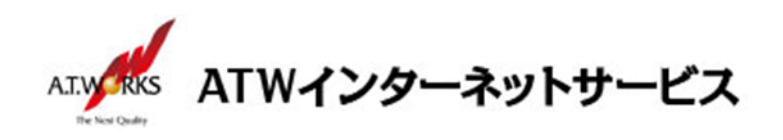

5. 現在ご使用の該当アカウントを選択していただき、「アカウント情報」内の 「サーバ名」欄を編集し、「OK」をクリック

| + - |          | アカウント情報 詳細<br>送信用メールサーバをIPアドレスに変更 |
|-----|----------|-----------------------------------|
|     | 説明:      |                                   |
|     | サーバ名:    | 現在の送信用IPアドレス                      |
|     | TLS 証明書: | なし 🗘                              |
| ?   |          | キャンセル OK                          |

以上で既存のアカウントを修正する作業は終了です。 引き続き新規アカウントの作成を行って下さい。

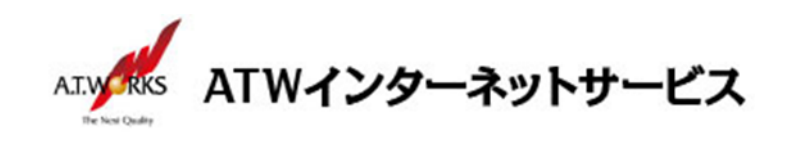

### アカウント新規作成

#### ATW インターネットサービスサーバに接続するための、新規アカウントを追加します。

1. Mail を起動し、メニューバー内「Mail」をクリックし、メニューから「環境設定」を選択しクリックします。

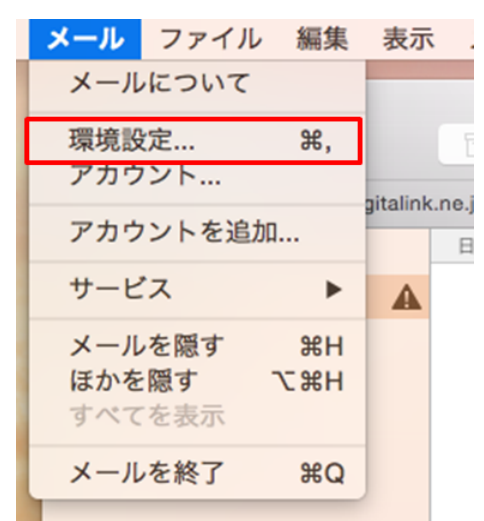

 環境設定画面が表示されましたら画面左上の『アカウント』ボタンをクリックし、 画面左下の「+ボタン」をクリックします。

| ● ● ●<br>● ● ●<br>● ● ● ● ● ● ● ● ● ● ● ● ● | アカウント<br>A<br>ール フォントとカラー 表示 作成 署名 ルール |
|---------------------------------------------|----------------------------------------|
| @ digitalink.n<br>POP                       | アカウント情報 メールポックスの特性 詳細 ✓ このアカウントを使用     |
|                                             | アカウントの種類: POP                          |
|                                             | 説明:                                    |
|                                             | メールアドレス:                               |
|                                             | 氏名:                                    |
|                                             |                                        |
|                                             | 受信用メールサーバ:                             |
|                                             |                                        |
|                                             | 729-6:                                 |
|                                             | 送信用メールサーバ(SMTP):                       |
|                                             | ✓ このサーバのみを使用                           |
| ( +をクリ・                                     |                                        |
|                                             |                                        |
|                                             |                                        |
| + -                                         |                                        |
|                                             | ?                                      |

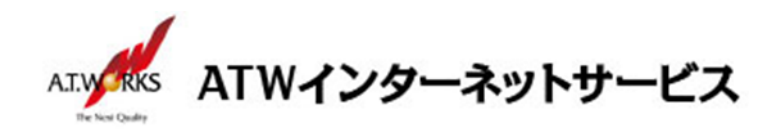

3. [追加するメールアカウントを選択] 画面が表示されるので、
 「その他のメールアカウントを追加」を選択して、「続ける」をクリックます。

| 追加するメールアカウントを選択       |
|-----------------------|
| o 🦲 iCloud            |
| ○ E Schange           |
| ○ Google <sup>™</sup> |
| ○ YAHOO!              |
| ○ Aol.                |
| ● その他のメールアカウントを追加     |
| ? キャンセル 続ける           |

【メールアカウントを追加]画面が表示されます。以下の情報を入力して、「作成」を選択します。
 入力に必要な情報(IP アドレス)は、サーバ設定情報(今回開通時に送付)より確認頂けます。

| 氏 名:     | 任意の名前(メールの差出人として表示されます) |
|----------|-------------------------|
| メールアドレス: | メールアドレス                 |
| パスワード:   | ホスティング設定依頼書の PW         |

| -×<br>1 | <b>ルアカウントを追加</b><br>最初に、次の情報を入 | カしてください:    |
|---------|--------------------------------|-------------|
|         | 氏名:                            | 任意          |
|         | メールアドレス:                       | お客様のメールアドレス |
|         | パスワード:                         | ••••••      |
| +       | ャンセル                           | 作成          |

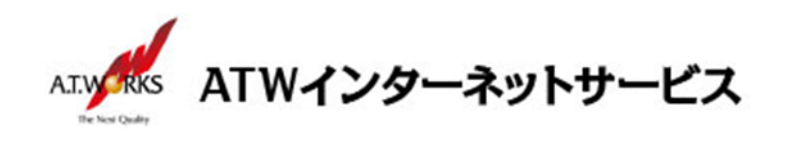

5. [受信メールサーバの情報]画面が表示されます。 以下の内容をご入力ください。入力が完了しましたら、「次へ」を選択します。

| アナ | ליל | ントの | り種  | 類  | :POP を選択         |
|----|-----|-----|-----|----|------------------|
| 受信 | 言用. | メール | /サ- | -バ | :新サーバの IP アドレス   |
| 고  |     | - + | ヂ   | 名  | :ホスティング設定依頼書の ID |
| パ  | ス   | ワ   | —   | ド  | :ホスティング設定依頼書の PW |

| 受信 | 言メールサーバの情報 |             |
|----|------------|-------------|
|    | アカウントの種類:  |             |
|    | メールサーバ:    | 新サーバのIPアドレス |
|    | ユーザ名:      |             |
|    | パスワード:     | •••••       |
|    |            |             |
| 4  | キンセル       | 戻る 次へ       |

[受信メールサーバの情報]の画面が表示されます。
 以下の内容をご入力ください。入力が完了しましたら、「次へ」を選択します。

| ポ   | —  | <b>ト</b> : | 110    |
|-----|----|------------|--------|
| SSL | を使 | 用:         | チェックなし |
| 認   |    | 証:         | パスワード  |

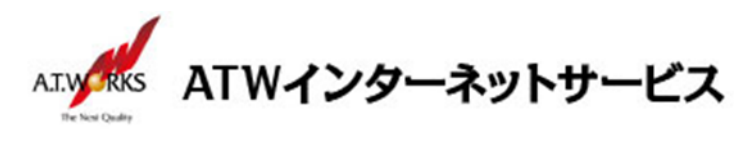

| 受信メールサーバの情報 |                                   |  |  |  |
|-------------|-----------------------------------|--|--|--|
|             | ポート: 110 □ SSL を使用<br>認証: パスワード ᅌ |  |  |  |
| キャンセノ       | ル 戻る 次へ                           |  |  |  |

[送信メールサーバの情報]画面が表示されます。
 以下の内容をご入力ください。入力が完了しましたら、「作成」を選択します。

SMTP サ ー バ :**新サーバーの IP アドレス** ユ ー ザ 名:ホスティング設定依頼書の ID パ ス ワ ー ド:ホスティング設定依頼書の PW

| 皆まメールサーバの | D情報         |
|-----------|-------------|
| SMTP サーバ: | 新サーバのIPアドレス |
| ユーザ名:     |             |
| パスワード:    |             |

7カウント情報」タブを選択し、「送信用メールサーバ」のプルダウンをクリック
 SMTP サーバリストを編集」をクリックします。

|                             | ネットサービス                                                                                                    |
|-----------------------------|----------------------------------------------------------------------------------------------------|
| ● ○ ●<br>□<br>一般 アカウント 迷惑メ- | アカウント<br>A<br>ール フォントとカラー 表示 作成 著名 ルール                                                                                            |
| digitalink.n                | アカウント情報         メールボックスの特性         詳細           マ         このアカウントを使用                                                              |
| @ digitalink.n              | アカウントの種類: POP<br>説明: 新サーバ<br>メールアドレス: お客様のメールアドレス<br>氏名: 任意<br>受信用メールサーバ:<br>ユーザ名:<br>パスワード: ************************************ |
| + -                         | TLS 証明書 SMTP サーパリストを編集                                                                                                    |
|                             | 3                                                                                                    |

9. 今回新たに追加したアカウントを選択し「詳細」をクリックして、以下の内容をご入力ください。 入力が完了しましたら「OK」を選択します。

| ポ      | —   | ト :587             |
|--------|-----|--------------------|
| s      | S   | L : <b>Fェックしない</b> |
| 認      |     | 証:パスワード            |
| _<br>ב | ーザ  | 名 :ホスティング設定依頼書の ID |
| パ      | スワー | ド :ホスティング設定依頼書の PW |

| AT.W. RKS A | ATWインターネットサービス      |                                                                                                    |   |  |  |  |  |
|-------------|---------------------|----------------------------------------------------------------------------------------------------|---|--|--|--|--|
|             | ○ ●<br>@<br>般 アカウント | アカウント                                                                                                    |   |  |  |  |  |
|             | @<br>@              | サーバ名 使用しているアカウント                                                                                                    |   |  |  |  |  |
|             | +-                  | アカウント情報     詳細       マカウント設定を自動的に検出して管理                                                                               |   |  |  |  |  |
|             |                     | <ul> <li>ポート: 587 SSL を使用</li> <li>認証: パスワード ♀</li> <li>マ セキュリティ保護されていない認証を許可</li> <li>ユーザ名: ねぶっ?グ設定依頼書のID</li> </ul> | 0 |  |  |  |  |
|             | *                   | パスワード: •••••••<br>キャンセル OK                                                                                            | 0 |  |  |  |  |
|             |                     |                                                                                                    | ? |  |  |  |  |

以上で新しいアカウントの設定が完了です。

以上で全ての設定が完了しました。メールの送受信が正常に行えるかの確認をお願い致します。 ご不明な点は下記サポート窓口までお問い合わせください。